**Empowering Knowledge** 

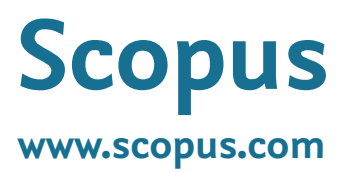

## **Elsevier Research Intelligence**

Scopus

## Quick Reference Guide

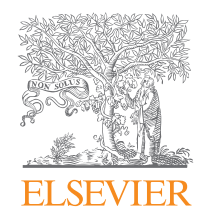

**Elsevier Korea** 

Tel. 02)6714-3110 | Email. sginfo@elsevier.com Homepage. http://korea.elsevier.com

### Scopus 특징

전세계 5,000여 출판사에서 출간된 22,400여종의 저널 타이틀을 수록하고 있는 Scopus는 과학, 기술, 의학 분야뿐 아니라 사회과학 및 인문, 예술분야 등 모든 분야의 문헌을 포괄적으로 포함하 고 있는 전세계에서 커버리지가 가장 넓은 초록·인용 DB입니다.

| 원문 링크             | 원문 및 다른 도서관 자원으로의 연계 가능                                             |
|-------------------|---------------------------------------------------------------------|
| 검색결과의 요약 정보       | 저널, 저자, 출판연도, 주제, 기관분석 등의 기준으로 분류                                   |
| 참고문헌 및 피인용 문헌 제공  | 피인용 정보를 통해 관련 있는 논문 파악 용이                                           |
| Citation Overview | 연도별 피인용 분석                                                          |
| 저자 및 기관 정보        | 특정 연구자 및 기관의 연구현황 정보제공                                              |
| 저널분석              | 저널 간의 영향도를 다양한 기준으로 비교 분석 가능                                        |
| 다양한 논문 반출 형식      | 서지 정보를 Mendeley, EndNote, RefWorks 등의 서지관리 도구 및 Excel 형식으로<br>반출 가능 |

### Scopus 컨텐츠 현황 (2015년 11월 기준)

|                                    | Journal                                                  | Trade Journal                                           | Book Series | Total                                                                                                    |                                                                                                    |
|------------------------------------|----------------------------------------------------------|---------------------------------------------------------|-------------|----------------------------------------------------------------------------------------------------|----------------------------------------------------------------------------------------------------|
| Active                             | 21,568                                                   | 361                                                     | 531         | 22,460                                                                                                    | Alerts                                                                                                    |
| ✔ Scopus에 포<br>"공지사항"에<br>* 엘스비어 5 | 함된 전체 Title List는 에<br>세 확인 하실 수 있습니<br>코리아 홈페이지: http:/ | 엘스비어 코리아 홈페이<br>I다.<br><sup>7</sup> /korea.elsevier.com | 지메인페이지      | Decomment search       Actin         Near attack       No       Search for         Actin search for       Search for       Actin search         Actin search for       Search for       Actin search         Actin search for       Actin search       Actin search         Actin search for       Actin search       Actin search         Actin search       Actin search       Actin search         Bit search for       Actin search       Actin search         Bit search for       Actin search       Actin search         Bit search for       Actin search       Actin search         Bit search for       Actin search       Actin search         Bit search for       Actin search       Actin search         Bit search for       Actin search       Actin search         Bit search for       Actin search       Actin search         Bit search for       Actin search       Actin search         Bit search for       Actin search       Actin search         Bit search for       Actin search       Actin search         Bit search for       Actin search       Actin search         Bit search for       Actin search       Actin search         Bit search for       Actin search       Actin s | or search   Adliation search   A<br>Africe<br>Africe<br>Presect - Africe<br>T - Africe<br>Boom<br>Africe<br>Africe |

### Main Page

| Search                                                                                     | Alerts                                        | My li  | st                                                     |                                     |
|--------------------------------------------------------------------------------------------|-----------------------------------------------|--------|--------------------------------------------------------|-------------------------------------|
| Document search                                                                            | Author search   Affiliation                   | search | h   Advanced search                                    | 3<br>Browse Sources Compare         |
| stem cell                                                                                  |                                               | A      | rticle Title, Abstract, Keywo                          | ords – Q                            |
| Add search field                                                                           |                                               |        |                                                        |                                     |
| Date Range (inclusive)<br>Published All years<br>C Added to Scopus in the<br>Subject Areas | v to Present v<br>e last 7 v                  | days   | Document Type                                          | ~                                   |
| <ul> <li>☑ Life Sciences (&gt; 4,300 f</li> <li>☑ Health Sciences (&gt; 6,8</li> </ul>     | titles.)<br>00 titles. 100% Medline coverage) |        | Physical Sciences (> 7,200     Social Sciences & Human | titles.)<br>ities (> 5,300 titles.) |
| Search history                                                                             |                                               |        | Combine queries                                        | e.g. #1 AND NOT #3.                 |

#### 1 Scopus 메뉴

- Search: 논문, 저자, 기관, 상세 검색
- Alerts: 개인 계정으로 로그인 후 이용 가능한 서비스로 새로운 자료에 대한 개인별 알림 서비스 기능
- My List: 개인 계정으로 로그인 후 이용 가능한 서비스로 개인별로 저장해 놓은 아티클 확인

#### 2 검색 유형

- Document search: Scopus에서 제공되는 기본검색으로 키워드 입력 후 논문검색
- Author search: 저자검색
- Affiliation search: 기관검색
- Advanced search : 직접 검색식을 입력하여 상세검색

#### 저널별 브라우징 및 분석

- Browse Sources: Scopus에 포함된 저널리스트 확인
- Compare journals: 저널별 영향도 비교 및 분석 가능

4 검색어 입력 키워드를 입력하고 검색필드를 지정

5 검색어 입력 필드 추가 키워드와 검색 범위 추가 가능

#### 6 검색 제한

검색대상의 출판연도, 문서 유형 및 주제분야를 대상으로 제한검색

#### 7 검색 기록

실행된 검색의 이력표시, 검색 이력은 검색할 때마다 계속 추가되며, 새로운 세션에는 초기화 됨.

\* 기존 검색기록으로부터 검색내용을 편집하여 재활용 가능(edit 기능)

## 검색결과 보기 (1)

| 613.732 document result                                                              | View secondary documents   View 747 patent results   Search your library   11 Analyze results                                                                      |                                                                                            | Sort on: Date                                      | Cited by Relevance |
|--------------------------------------------------------------------------------------|----------------------------------------------------------------------------------------------------|--------------------------------------------------------------------------------------------|----------------------------------------------------|--------------------|
| Search within results                                                                | 🗖 🖛 🖶 CSV export 👻   🗒 Download   📶 View citation overview   9 View Cited by                                                                                       | More 👻                                                                                     |                                                    | Show all abstract  |
| Refine<br>Limit to Exclude                                                           | Immunohistochemical study of cyclooxygenase-2 in skin tumors                                                                                                    | Amirnia, M., Babaie-Ghazani, A.,<br>Fakhrjou, A., (), Naghavi-Behzad,<br>M., Zarrintan, A. | 2014 Journal of Dermatological Treatment           | 0                  |
| Year                                                                                 | Full Text                                                                                                    |                                                                                            |                                                    |                    |
| □ 2014 (3,218)<br>□ 2013 (60,928)<br>□ 2012 (20,123)                                 | In vitro toxicological screening of nanoparticles on primary human endothelial cells and<br>the role of flow in modulating cell response                           | Ucciferri, N., Collnot, EM., Gaiser,<br>B.K., (), Lehr, CM., Ahluwalia, A.                 | 2014 Nanotoxicology                                | 0                  |
| C 2012 (63,187)                                                                      | Full Text                                                                                                    |                                                                                            |                                                    |                    |
| 2010 (48,055)                                                                        | Tumor-colonizing bacteria: A potential tumor targeting therapy                                                                                                    | Zu, C., Wang, J.                                                                           | 2014 Critical Reviews in Microbiology              | 0                  |
| Source Title                                                                         | Fuil Text                                                                                                    |                                                                                            |                                                    |                    |
| □ Wang, Y. (348)<br>□ Akira, S. (255)                                                | <ul> <li>Histometric changes and epidermal FGF9 expression in carbon photoenhancer-<br/>assisted Nd;YAG laser treatment</li> </ul>                                 | Zheng, Z., Kim, J., Choi, M.J., (),<br>Chun, S.I., Cho, S.B.                               | 2014 Journal of Dermatological Treatment           | 0                  |
| L Reed, J.C. (254)                                                                   | Full Text                                                                                                    |                                                                                            |                                                    |                    |
| Lang, F. (240)                                                                       | Neoplastic-like transformation effect of single-walled and multi-walled carbon nanotubes<br>compared to asbestos on human lung small airway epithelial cells       | Wang, L., Stueckle, T.A., Mishra, A.,<br>(), Castranova, V., Rojanasakul, Y.               | 2014 Nanotoxicology                                | 1                  |
| Affiliation                                                                          | Full Text                                                                                                    |                                                                                            |                                                    |                    |
| VA Medical Center     (8,112)     Inserm     (8,099)     Harvard Medical     (6,522) | Three human cell types respond to multi-walled carbon nanotubes and titanium dioxide nanobelts with cell-specific transcriptomic and proteomic expression patterns | Tilton, S.C., Karin, N.J., Tolic, A., (),<br>Witzmann, F.A., Orr, G.                       | 2014 Nanotoxicology                                | 0                  |
| School (5 222)                                                                       | Full Text                                                                                                    |                                                                                            |                                                    |                    |
| California, San<br>Francisco                                                         | The cellulolytic system of thermobilida fusca                                                                                                    | Gomez Del Pulgar, E.M., Saadeddin,<br>A.                                                   | 2014 Critical Reviews in Microbiology              | 0                  |
| University of Texas (4,853)<br>M. D. Anderson<br>Cancer Center                       | Full Text                                                                                                    |                                                                                            |                                                    |                    |
| Country                                                                              | An optimized protocol for overproduction of recombinant protein expression in<br>escherichia coli                                                                  | Bahreini, E., Aghaiypour, K.,<br>Abbasalipourkabir, R., (), Saidijam                       | 2014 Preparative Biochemistry and<br>Biotechnology | 0                  |
| Subject Area                                                                         | -                                                                                                    | M., Safavieh, S.S.                                                                         |                                                    |                    |
| Keyword                                                                              | - Full Text                                                                                                    |                                                                                            |                                                    |                    |
| Document Type                                                                        | Inhibition of human neutrophils NEP activity, CD11b/CD18 expression and elastase                                                                                   | Czerwińska, M.E., Kiss, A.K.,                                                              | 2014 Food Chemistry                                | 0                  |
| Source Type                                                                          | release by 3,4-dinydroxyphenyleinanol-elenolic acid dialdenyde, oleacein                                                                                           | Naruszewicz, M.                                                                            |                                                    |                    |
| Language                                                                             | Full Text                                                                                                    |                                                                                            |                                                    |                    |
| Limit to Exclude                                                                     | Endogenous cannabinoid signaling at inhibitory interneurons                                                                                                    | Younts, T.J., Castillo, P.E.                                                               | 2014 Current Opinion in Neurobiology               | 0                  |
| Destore original settin                                                              |                                                                                                    |                                                                                            |                                                    |                    |

#### 1 검색식 표시

입력한 검색식이 표시됨.

예) TITLE-ABS-KEY("protein expression") AND DOCTYPE(ar OR re)

📌 Edit 검색식 수정 🛛 💾 Save 검색식 저장

▶ Set alert 해당 검색쿼리에 대해 새로운 검색결과 발생시, E-mail 알림 서비스(개인 계정 등록자에 한함)

▶ Set feed 검색어의 알림 서비스를 RSS Feed로 구독

#### 2 제한검색

저널명, 저자명, 출판연도, 문헌유형, 주제분야 등 각종 항목을 사용해 검색 결과를 한정( Limit to )하거나 제외( Exclude ) 가능

## 검색결과 보기 (2)

| TITLE-ABS-KEY ("Protein         | expression")        | AND DOCTYPE (ar OR re)                     | of Edit   🔛 Save   🔖 Set alert                | Set feed                          |                                     |                                          |                                                                    |
|---------------------------------|---------------------|--------------------------------------------|-----------------------------------------------|-----------------------------------|-------------------------------------|------------------------------------------|--------------------------------------------------------------------|
| 613,732 docume                  | ent results         | View secondary documents                   | View 747 patent results   Search your         | ibrary   Analyze results          |                                     | Sort on: Date                            | Cited by Relevance                                                 |
| Search within results           |                     | 🖂 🛨 🕞 CSV export                           | 😨   📮 Download   📶 View citation o            | overview   99 View Cited by       | More 🕶                              |                                          | Date (Oldest)                                                      |
| Refine                          |                     | Immunohistoche                             | Choose your default reference manage          | ter or file type:                 | ×                                   | 2014 Journal of Dermatological Treatment | <ul> <li>First Author (A-2)</li> <li>First Author (Z-A)</li> </ul> |
| Limit to Excl                   | ude                 |                                            | Coopus offers integrated expect functionality | wwith Mandalaw and Defwarks       | View references                     |                                          | Source Title (A-Z)                                                 |
| Year                            |                     | Full Text                                  | Or, to use a different reference manager, cl  | hoose a file format               | Add to My List                      |                                          |                                                                    |
| 2014                            | (3,218)             | In vitro toxicologic                       | Save to Mendeley                              | C RIS Format                      | 🎢 Create bibliography               | 2014 Nanotoxicology                      | 0                                                                  |
| 2013                            | (60,928)            | the role of flow in                        |                                               | EndNote, Reference Manager        | 🗠 Email                             |                                          |                                                                    |
| 2012                            | (63,187)            |                                            | RefWorks direct export                        | Excel                             | 🖳 Print                             |                                          |                                                                    |
| 2011                            | (54,779)            | Full Text                                  |                                               | C BibTeX                          |                                     |                                          |                                                                    |
| 2010                            | (48,055)            | Tumor-colonizing                           |                                               | C Text<br>ASCII in HTML           |                                     | 2014 Critical Reviews in Microbiology    | 0                                                                  |
| Source Title                    |                     |                                            | Choose the information to export:             |                                   |                                     |                                          |                                                                    |
| Author Name                     |                     | Full Text                                  | Choose the information you want to export     | to the reference manager or file. |                                     |                                          |                                                                    |
| Wang Y.                         | (348)               | F Histometric chan                         | Specify fields to be exported                 | -                                 |                                     | 2014 Journal of Dermatological Treatment | 0                                                                  |
| Akira, S.                       | (255)               | assisted Nd:YAG                            |                                               |                                   | -                                   |                                          |                                                                    |
| Reed, J.C.                      | (254)               |                                            | Citation information                          | Affiliations                      | Abstract and Keywords               |                                          |                                                                    |
| Wang, Y.                        | (240)               | Full Text                                  | Document title                                | Serial identifiers (e.g. ISS      | N) Author Keywords                  |                                          |                                                                    |
| Lang, F.                        | (234)               | Neoplastic-like tr:                        | Vear<br>Source title                          | PubMed ID                         | Funding Details                     | 2014 Nanotoxicology                      | 1                                                                  |
| 100000 FXX8.04                  |                     | compared to asp                            | Volume, Issue, Pages                          | Publisher<br>Editor(s)            | Number<br>Acronym                   |                                          |                                                                    |
| Affiliation                     |                     | Full Text                                  | Source and Document Type                      | Language of Original Do           | cument Sponsor                      |                                          |                                                                    |
| VA Medical Center               | (8,112)             | Three human cel                            | Tradenames and Manufacturers                  | Abbreviated Source Title          |                                     | 2014 Nanotoxicology                      | 0                                                                  |
| Inserm                          | (8,099)             | nanobelts with ce                          | Conference information                        | S                                 |                                     |                                          |                                                                    |
| Harvard Medical<br>School       | (6,522)             | Full Text                                  |                                               |                                   | Export                              |                                          |                                                                    |
| University of                   | (5,222)             | The collulation                            |                                               |                                   |                                     | 2044 Oritigal Davience in Missakiala av  | 0                                                                  |
| Francisco                       |                     | The cellulolytic sys                       | tem of thermobilida lusca                     |                                   | A.                                  | , 2014 Chucal Reviews in Microbiology    | 0                                                                  |
| University of Texas             | (4,853)             |                                            |                                               |                                   |                                     |                                          |                                                                    |
| M. D. Anderson<br>Cancer Center |                     | Full Text                                  |                                               |                                   |                                     |                                          |                                                                    |
|                                 |                     | An optimized proto                         | col for overproduction of recombinant pr      | otein expression in               | Bahreini, E., Aghaiypour, K.,       | 2014 Preparative Biochemistry and        | 0                                                                  |
| Country                         |                     | escherichia coli                           |                                               |                                   | Abbasalipourkabir, R., (), Saidijam | i, Biotechnology                         |                                                                    |
| Subject Area                    |                     |                                            |                                               |                                   | M., Salavien, S.S.                  |                                          |                                                                    |
| Keyword                         |                     | Full Text                                  |                                               |                                   |                                     |                                          |                                                                    |
| Document Type                   |                     | Inhibition of human<br>release by 2.4 diby | n neutrophils NEP activity, CD11b/CD18        | expression and elastase           | Czerwińska, M.E., Kiss, A.K.,       | 2014 Food Chemistry                      | 0                                                                  |
| Source Type                     |                     | release by 5,4-ulity                       | dioxyphenyletranoi-elenoiic acid diaide       | nyde, dieacein                    | INdiuszewicz, M.                    |                                          |                                                                    |
| Language                        |                     | Full Text                                  |                                               |                                   |                                     |                                          |                                                                    |
| Limit to Excl                   | ude                 | Endogenous cann                            | abinoid signaling at inhibitory interneuro    | ons                               | Younts, T.J., Castillo, P.E.        | 2014 Current Opinion in Neurobiology     | 0                                                                  |
| Destaura                        | vision a stilling - |                                            |                                               |                                   |                                     |                                          |                                                                    |
| Restore o                       | Export rafine       | Full Text                                  |                                               |                                   |                                     |                                          |                                                                    |
|                                 | export renne        |                                            |                                               |                                   |                                     |                                          |                                                                    |
|                                 |                     |                                            |                                               |                                   |                                     |                                          |                                                                    |

#### 3 검색결과 처리

▶ Export Mendeley/EndNote/RefWorks/CSV 등의 포맷으로 서지사항 저장

♥ Download 아티클 원문을 PDF로 다운로드(기관에서 구독하는 컨텐츠인 경우 가능)

₩ View citation overview 선택된 논문의 연도별 피인용 현황 표시

♥♥ View Cited by 선택된 논문을 인용한 논문을 보여줌 🛛 📮 View references 선택된 논문의 참고문헌을 보여줌

➡ Add to My List 검색된 논문이 임시저장되며, [My list]로 이동하여 관리

🌋 Create bibliography 특정 저널의 참고 문헌 포맷에 맞춰 논문의 서지사항 자동 변환

💟 Email 초록 E-mail로 전송 🛛 🚇 Print 초록 인쇄

#### 👍 검색결과 정렬

검색 결과를 출판연도(최신 또는 과거), 피인용 횟수, 관련성, 저자명(알파벳순), 저널명(알파벳순)으로 정렬 가능

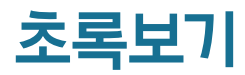

| New England Journal of Medicine                                                                                                    | <b>G</b> Cit      | ed by 5796 documents                                                                                                    |
|----------------------------------------------------------------------------------------------------|-------------------|----------------------------------------------------------------------------------------------------|
| 1 344, Issue 11, 15 March 2001, Pages 783-792                                                                                                    | Ar                | e capecitabine and the active metabolite 5-FU CNS                                                                                                    |
| Use of chemotherapy plus a monoclonal antibody against her2 for metastatic breast cancer that                                                                                                    | 2h<br>(20         | netrable to treat breast cancer brain metastasis?<br>ang, J., Zhang, L., Yan, Y.<br>115) Drug Metabolism and Disposition                                                                                                    |
| overexpresses HER2                                                                                                    | Se                | squiterpene lactones of Moquiniastrum<br>Inmorphum subsp. floccosum have antineoplastic                                                                                                    |
| Slamon, D.J. <sup>4</sup> 🕰 , Leyland-Jones, B. <sup>b</sup> , Shak, S. <sup>o</sup> , Fuchs, H. <sup>d</sup> , Paton, V. <sup>o</sup> , Bajamonde, A. <sup>o</sup> , Fleming, T. <sup>*</sup> , Elermann, W. <sup>f</sup> , Wolter, J. <sup>o</sup> , Pegram, M. <sup>*</sup> , Baselga, J. <sup>h</sup> , Norton, L. <sup>†</sup> 🌢                                                                                                    | eff<br>Ma         | ects in Walker-256 tumor-bearing rats<br>rtins, G.G., Livero, F.A.D.R., Stolf, A.M.                                                                                                    |
| <ul> <li><sup>2</sup> Unison of rematopy and Uncody, UCLA School of Medicine, Los Angeles, CA, Unted States</li> <li><sup>b</sup> Department of Oncology, McGill University, Montreal, Que., Canada</li> </ul>                                                                                                    | (20<br>En         | 115) Chemico-Biological Interactions<br>hanced specificity in capturing and restraining                                                                                                    |
| <sup>e</sup> Medical Affaira, Genentech, South San Francisco, CA, United States                                                                                                    | cir<br>co<br>Xie  | culating tumor cells with dual antibody-dendrimer<br>njugates                                                                                                    |
|                                                                                                    | (20               | 115) Advanced Functional Materials                                                                                                    |
| Abstract view relations (s)                                                                                                    |                   | ited by patents 370 times                                                                                                    |
| increasing the aggressiveness of the tumor. Methods: We evaluated the efficacy and safety of trastuzumab, a recombinant monoclonal antibody against HER2, i<br>wmman with matastatic heast cancer that overavyressed HER2 We randomly assigned 3% nations to receive standard chemotherary alone and 2% nations to                                                                                                    |                   | lated documents                                                                                                    |
| receive standard chemotherapy plus trastuzumab. Patients who had not previously received adjuvant (postoperative) therapy with an anthracycline were treated wit<br>doxorubicin (or epirubicin in the case of 36 women) and cyclophosohamide with (143 women) or without trastuzumab (138 women). Patients who had previousl                                                                                                    | h<br>V He         | r-2/neu and breast cancer                                                                                                    |
| received adjuvant anthracycline were treated with paclitaxel alone (96 women) or paclitaxel with trastuzumab (92 women). Results: The addition of trastuzumab t<br>chemotherapy was associated with a longer time to disease progression (median 74 vs. 46 months: PS0 001) a biober rate of objective response (50 percent vs. 3                                                                                                    | 0 (20             | ptain, S., Tan, L.K., Chen, B.<br>001) Diagnostic Molecular Pathology                                                                                                    |
| percent, P<0.001), a longer duration of response (median, 9.1 vs. 6.1 months; P<0.001), a lower rate of death at 1 year (22 percent vs. 33 percent, P=0.008), longer survival (median survival 25.1 vs. 20.3 months; P=0.046), and a 20 percent reduction in the risk of death. The most important adverse event was cardiac dysfunction                                                                                                    | er Eff            | ects on quality of life of combined trastuzumab and<br>emotherapy in women with metastatic breast                                                                                                    |
| which occurred in 27 percent of the group given an anthracycline, cyclophosphamide, and trastuzumab; 8 percent of the group given an anthracycline an<br>cyclophosphamide alone: 13 percent of the group given pacifized and trastuzumab; and 1 percent of the group given pacifized alone. Although the cardiotoxicity wa                                                                                                    | d 0s<br>s (20     | obs, D., Slamon, D.J., Burchmore, M.<br>102) Journal of Clinical Oncology                                                                                                    |
| potentially severe and, in some cases, life-threatening, the symptoms generally improved with standard medical management. Conclusions Trastuzumab increases the clinical benefit of first-line chemotherapy in metastatic breast cancer that overexpresses HER2.                                                                                                    | e Br              | east cancer and herceptin   Cancer du sein et<br>rceptin®                                                                                                    |
| Passus Database Information                                                                                                    | - Co<br>(20       | mez, N. , Piccart, M.J.<br>00) Bulletin du Cancer                                                                                                    |
| Reaxys Database mormation                                                                                                    | Vie               | ew all related documents based on references                                                                                                    |
| Indexed keywords                                                                                                    | Fir               | a more related documents in Scopus based on:<br>Authors Scopus Content of Authors                                                                                                    |
| EMTREE drug terms: cyclophosphamide; doxorubicin; epidermal growth factor receptor; epidermal growth factor receptor 2; epidermal growth factor receptor antibody<br>epirubicin: monoclonal antibody: pacifiaxel: trastuzumab: unclassified drug                                                                                                    |                   | ndelev Readershin Statistics                                                                                                    |
| EMTREE medical terms: article; asthenia; breast cancer; cancer chemotherapy; cancer growth; cancer survival; cardiotoxicity; clinical trial; controlled clinical tria                                                                                                    | 1; 406            | people have saved this article to Mendeley                                                                                                    |
| connoneex suouy, orug emicacy, orug salety, remains, rever, gastrointestinal symptom; numan; major clinical study; metastasis; priority journal; protein expression<br>randomized controlled trial; treatment outcome                                                                                                    | Top               | o disciplines                                                                                                    |
| MeSH: Adult; Aged; Anthracyclines; Antibodies, Monoclonal; Antineoplastic Combined Chemotherapy Protocols; Breast Neoplasms; Cyclophosphamide; Diseas<br>Progression; Doxorubicin; Epirubicin; Female; Heart Diseases; Humans; Middle Aged; Neoplasm Metastasis; Paclitaxel; Receptor, erbB-2; Survival Analysis                                                                                                    | e Blo<br>Me<br>Ch | dicine: 41%<br>emistry: 3%                                                                                                    |
| Medline is the source for the MeSH terms of this document.                                                                                                    | Top               | 0 demographics<br>D. Student: 26%                                                                                                    |
| Chemicals and CAS Registry Numbers: Anthracyclines; Antibodies, Monoclonal; Cyclophosphamide, 50-18-0; Doxorubicin, 23214-92-8; Epirubicin, 56420-45-2<br>Pacitaxel, 33069-62-4; Receptor, erbB-2, EC 2.7.1.112; trastuzumab                                                                                                    | 2; Stu<br>Po:     | dent (Master): 12%<br>st Doc: 9%                                                                                                    |
| ISSII: 00284793 CODEII: NEJMA Source Type: Journal Original language: English                                                                                                    | Top<br>Un         | countries<br>ited States: 3%                                                                                                    |
| DOI: 10.1056/NEJM200103153441101 PubMed ID: 11248153 Document Type: Article                                                                                                    | Bra               | ited Kingdom: 2%<br>Izil: 1%                                                                                                    |
| References (33) View in search results form                                                                                                    | at 🛤              | Save to Mendeley   😁 View this article in Mendeley                                                                                                    |
| 🎦 Page 🗊 CSV export 👻   🔤 Print   🖼 E-mail   🎢 Create bibliography                                                                                                    | 8                 | etrics O                                                                                                    |
| Landis, S.H., Murray, T., Bolden, S., Wingo, P.A. Gancer Statistics, 1999                                                                                                    | ,                 | 9 12051 Citations                                                                                                    |
| (1999) Ca-A Cancer Journal for Clinicians, 49 (1), pp. 8-31. Cted 2862 times.                                                                                                    | -                 | 2776 Mendeley Readers                                                                                                    |
| View at Hubisher                                                                                                    |                   | 2 Blog posts                                                                                                    |
| 2 Treatment of breast cancer                                                                                                    | 3                 | 3 Tweets on Twitter<br>34 Mentions in 4 additional sources                                                                                                    |
| (1998) New England Journal of Medicine, 339 (14), pp. 974-984. Cited 516 times.<br>doi: 10.1056/NEJM199810013391407                                                                                                    | -                 | Select data provided by Altmetric com                                                                                                    |
| Full Text View at Publisher                                                                                                    |                   |                                                                                                    |
|                                                                                                    |                   |                                                                                                    |
| 로연결 · · · · · · · · · · · · · · · · · · ·                                                                                                    | 뉴설명               | 5페이시 3번 설명 잠소                                                                                                    |
| Full Text 원문 정보를 담고 있는 출판사 웹사이트로 이동                                                                                                    |                   |                                                                                                    |
| orary Catalogue 도서관 소장목록을 링크로 바로 확인 가능                                                                                                    |                   |                                                                                                    |
| 기키워드, 논문과 관련된 키워드 및 동의어 제공 🛛 🧖 🏄                                                                                                    | 고문헌               | 현재 논문의 참고문헌 득                                                                                                    |
|                                                                                                    |                   |                                                                                                    |
| □ 마 ···································                                                                                                    |                   |                                                                                                    |
| <ul> <li>● ■</li> <li>● ■</li> <li>● ■</li> <li>● ■</li> <li>● ■</li> <li>● ●</li> <li>● ■</li> <li>● ●</li> <li>● ■</li> <li>● ●</li> <li>● ●<td>시</td><td>Vauxi Avia Vala     Copartmental evidence of massive-scale evidence costagion through     search 20, called 24, reveals 2,     Cold President of Analysis of Analysis of Analysis     Control and Analysis of Analysis     Control and Analysis     Catalons Scholarly Activity Scholarly     Texandam     Catalons</td></li></ul> | 시                 | Vauxi Avia Vala     Copartmental evidence of massive-scale evidence costagion through     search 20, called 24, reveals 2,     Cold President of Analysis of Analysis of Analysis     Control and Analysis of Analysis     Control and Analysis     Catalons Scholarly Activity Scholarly     Texandam     Catalons                                                                                                    |
| 입용 논문정보 가장 최근에 피인용된 논문 3편 표시<br>면 논문 참고문헌, 저자, 키워드를 공유하고 있는 해당논문과 관련성이 높은 논문 표<br>Andeley Readership Statistics                                                                                                    | 시                 | Name         Avance         Name           Exceptional differences of names and sectors of names and sectors o |

#### 8 Artcle Metrics

Scopus 초록 보기 페이지를 통해, 아티클별 피인용 지수 분석을 넘어 서지 관리 도구, 소셜 네트워크 및 언론 매체 등에 언급된 내용의 다양한 Metrics로 아티클을 평가 가능

Media Social Activity menti Twiller ♥ 5 Other source 4170 573 tierte

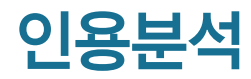

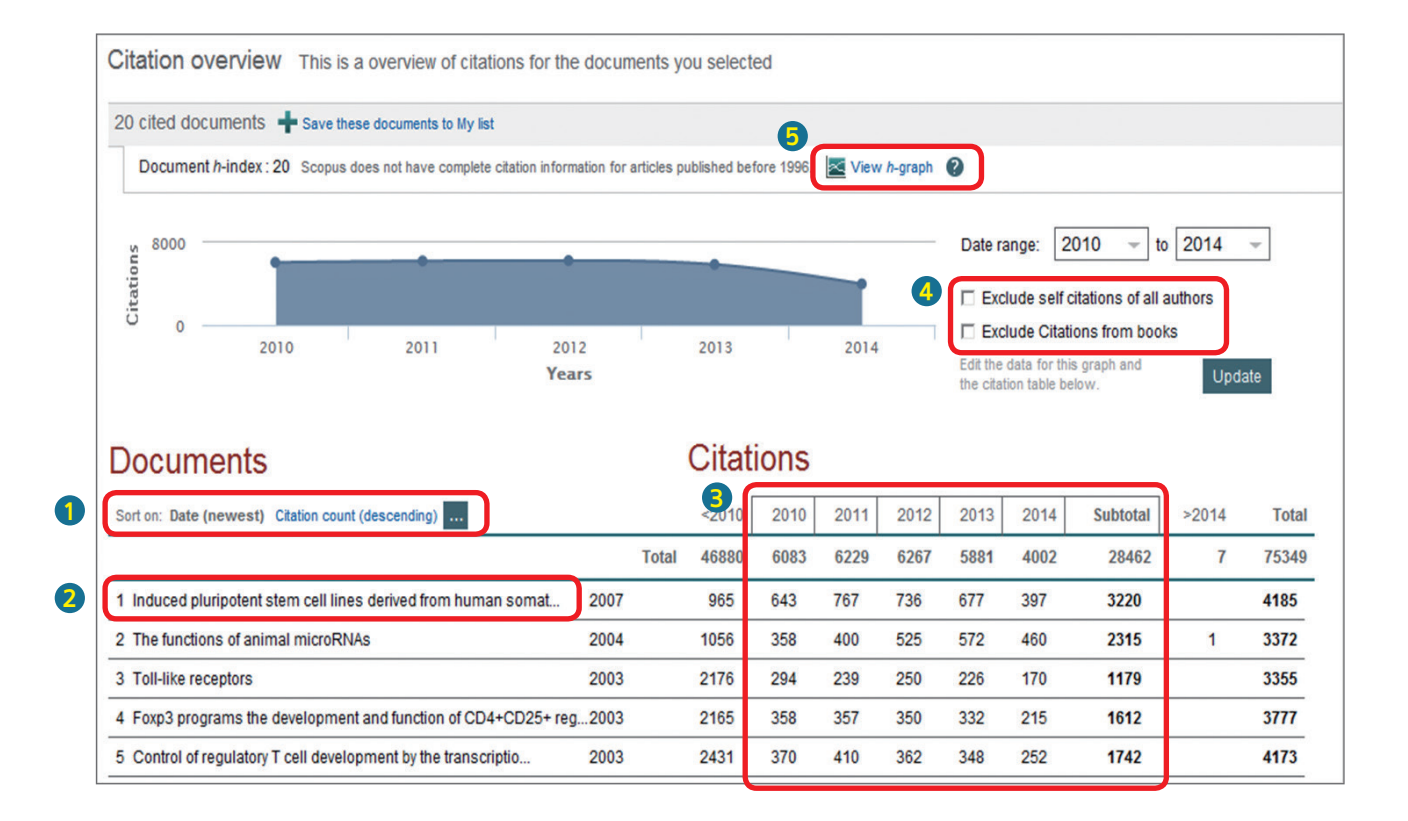

#### 1 정렬옵션

출판연도 또는 피인용수를 기준으로 정렬 가능

#### 2 선택한 논문명

논문명을 클릭하면 해당 논문의 '초록보기' 페이지로 이동

#### 3 피인용수

연도별 피인용 횟수를 보여주며, 숫자를 클릭하면 해당 논문을 인용한 논문 확인 가능

#### 4 자기인용 및 단행본 제외

자기인용 및 단행본 체크박스를 선택하면, 자기인용 및 단행본 피인용 횟수를 제외한 피인용 현황만을 표시

5 View h-graph 9페이지 3번 참조

# 저자검색(1)

| Scopus                                                           |                                                                           |                                                                                                    | Scopus SciVal                                   |   |
|------------------------------------------------------------------|---------------------------------------------------------------------------|----------------------------------------------------------------------------------------------------|-------------------------------------------------|---|
| Search                                                           | Alerts                                                                    | My list                                                                                                    |                                                 |   |
| Document search                                                  | Author search Affiliation                                                 | n search   Advanced search                                                                                                    | Browse Sources Compare journals                 |   |
| kobilka<br>stanford                                              |                                                                           | b.                                                                                                    |                                                 |   |
| DRCID ID e.g. o                                                  | 000-0002-1108-3360 Q                                                      | D                                                                                                    |                                                 |   |
| Subject Areas                                                    |                                                                           | Physical Sciences                                                                                                    |                                                 |   |
| Health Sciences                                                  |                                                                           | ☑ Social Sciences & Humani                                                                                                    | ties                                            |   |
| author results About Scopus Au                                   | 2<br>thor Identifier                                                      |                                                                                                    |                                                 | s |
| Show exact matches only                                          | □ - In Show documents   III View                                          | r citation overview   🕼 Request to merge authors                                                                                     |                                                 |   |
| Refine<br>Limito Exclude<br>Source Title<br>Crystalographica (1) | Kobilka, Brian K.<br>Kobilka, Brian<br>Kobilka, Brian K<br>Kobilka, B. K. | 236 Biochemistry, Genetics and<br>Documents Molecular Biology ; Pharmacology<br>Toxicology and Pharmaceutics ;<br>Multidisciplinary; | Stanford University School of Medicine Stanford |   |
| Section D Biological<br>Crystallography                          | Display 20 👻 results per page                                             |                                                                                                    |                                                 |   |

1 저자검색 저자검색 화면에 저자의 성과 이름(Full name과 이니셜로 입력 가능) 소속기관을 알고 있는 경우에 소속기관을 입력하여 검색 실행

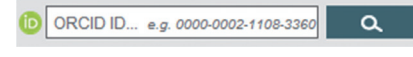

ORCID ID를 입력하여 저자 검색 가능 (\* Scopus Author ID와 ORCID ID가 연계된 것에 한함)

2 저자검색 결과 검색한 저자가 확인되며, 저자명을 클릭하여 저자 프로필 및 연구 실적 확인

| erch   Alets   My M                  | Detrigs                                                                                                    |                                                                                                    |                            | Pedp at |
|--------------------------------------|----------------------------------------------------------------------------------------------------|----------------------------------------------------------------------------------------------------|----------------------------|---------|
| copus users receiving (              | allerre griddrig                                                                                                    |                                                                                                    |                            |         |
|                                      |                                                                                                    |                                                                                                    |                            |         |
| Desurrent search   Auth              | or search I Affiliation once                                                                                                    | whi Advanced search                                                                                                    | Owner Dances Andyre Jacobs |         |
| (Based by )                          | has the set of the set of the set | Adulta Tile Abaltard Kamerala                                                                                                    |                            | Reso    |
| O collocate law                      |                                                                                                    | and shares                                                                                                    |                            | FILM    |
| Linital                              |                                                                                                    |                                                                                                    |                            | 421424  |
| Data Planas (molected)               |                                                                                                    | Description ( Spec                                                                                                    |                            | Access  |
| O Publickel All years                | · In Present ··                                                                                                    | ALL                                                                                                    | -                          | Learned |
| O ADM D SOUNAN Perint                | F F - 043                                                                                                    |                                                                                                    | _                          |         |
| Baland Area                          |                                                                                                    |                                                                                                    |                            |         |
| Ella Bolanasco Allantas              |                                                                                                    | Paper Identes (+728 Brs.)                                                                                                    |                            |         |
| of Fach Lawrence (-COD a             | in the there are a second second second second second second second second second second second second second s                                                                                                    | R gant powers to reaction (-                                                                                                    | (00-ma)                    |         |
|                                      |                                                                                                    |                                                                                                    |                            |         |
| About Borean                         | Language                                                                                                    | Calconitovia                                                                                                    | Alexel                     |         |
| What's Bridget                       | DARCOVALS<br>CORRECTS                                                                                                    | Une fine                                                                                                    | Terms and Candillars       |         |
|                                      |                                                                                                    |                                                                                                    | Preses Pales               |         |
| Gary Will Block Barker B.S. Mr.      | an and the state of the second                                                                                                    | PROVIDENCE & Dark T.S.                                                                                                    |                            |         |
| Contrast are notify the site. To dea | no tor o ser l'all vid al 5                                                                                                    | and the                                                                                                    |                            |         |
|                                      |                                                                                                    | The rest of the local division of the local division of the local | /                          |         |
|                                      |                                                                                                    |                                                                                                    |                            |         |

# 저자검색 (2)

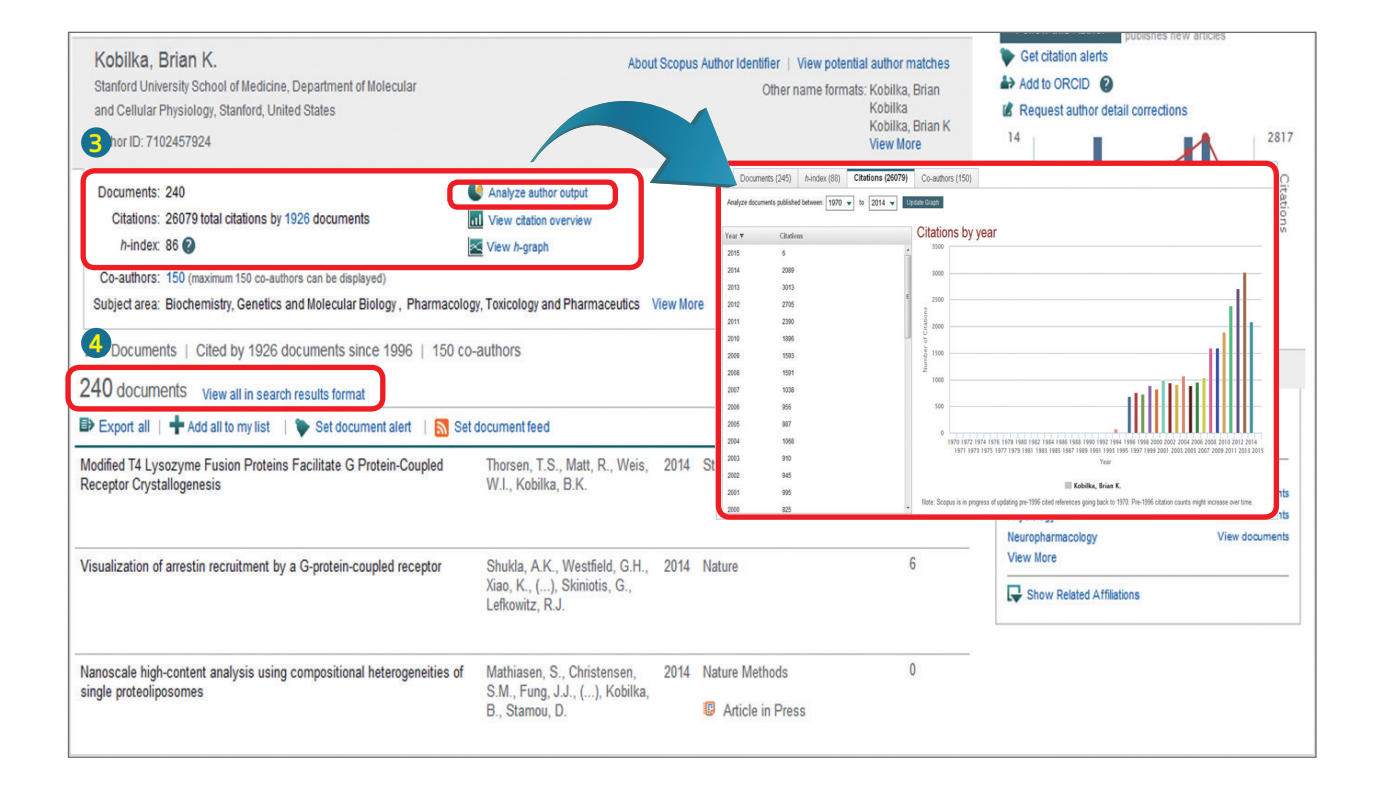

#### 3 연구성과

Document 저자가 출판한 논문 편수 제공, 페이지 하단에서 전체 논문 정보 확인 가능

Citations 저자의 논문을 인용한 논문목록 확인

\* h-index 저자의 논문수와 피인용수를 기반으로 과학적 영향력을 나타내는 h지수를 그래프로 표시 h-index는 저자의 전체 논문 가운데 최소 h번 이상 피인용 된 논문이 h편 논문이 해당됨 의미

\* Analyze author output 저자의 출판논문, 피인용현황 등을 분석, 도표화하여 나타냄

4 저자의 아티클 확인

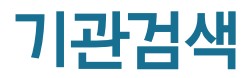

| Scopus                                                                                                    |                                                                                                    |                                                                                               | So                                                  | opus SciVal                                                                                                    |   |                             |     |
|----------------------------------------------------------------------------------------------------|----------------------------------------------------------------------------------------------------|-----------------------------------------------------------------------------------------------|-----------------------------------------------------|----------------------------------------------------------------------------------------------------|---|-----------------------------|-----|
| Search Ale                                                                                                    | erts My                                                                                                   | list                                                                                          |                                                     |                                                                                                    |   |                             |     |
| Document search   Author                                                                                               | r search Affiliation sear                                                                                 | ch Advanced search                                                                            | Browse Sources                                      | Compare journals                                                                                                    |   |                             |     |
| harvard university                                                                                                    |                                                                                                    |                                                                                               | ٩                                                   | e                                                                                                    |   |                             |     |
| Search for documents by at                                                                                             | ffiliation                                                                                                |                                                                                               |                                                     |                                                                                                    |   |                             |     |
| 19 affiliation results About s                                                                                         | Scopus Affiliation Identifier                                                                             |                                                                                               |                                                     |                                                                                                    |   | Sort on: 1                  |     |
|                                                                                                    | 🗖 👻 💼 Show docu                                                                                           | ments   🔏 Give feedback                                                                       |                                                     |                                                                                                    |   |                             |     |
| Refine                                                                                                    | Harvard University                                                                                        |                                                                                               |                                                     | 80608 Cambridge                                                                                                    |   | United States               |     |
|                                                                                                    | Lyman Laboratory<br>Harvard University                                                                    | of Physics                                                                                    |                                                     | 2566 Cambridge                                                                                                    |   | United States               |     |
|                                                                                                    |                                                                                                    |                                                                                               |                                                     |                                                                                                    |   |                             |     |
| Harvard University<br>Cambridge<br>MA, United States<br>Attiliation ID: 60009982                                       |                                                                                                    | About Scopus Affiliation Identifier   View pot<br>Other name format                           | ential affiliation matches<br>s: Harvard University | Follow this affiliation<br>Receive enails when new<br>documents are available in Scopus.<br>Set document feed<br>Give feedback about this affiliation | 1 | <b>기관검색</b> 기관검색 화면에 기관명 입력 |     |
| Documents: 82,365<br>Authors: 14,849                                                                                   | + Add to my list                                                                                          |                                                                                               |                                                     | Documents by subject area                                                                                                    |   |                             |     |
| Patent results: 573                                                                                                    | Docur                                                                                                    | nonto bu courco                                                                               |                                                     | 🗠 Chart 🏧 Table                                                                                                    | 2 | 기관검색 결과                     |     |
| Massachusetts Institute of Technology<br>Harvard Medical School<br>UC Berkielev                                        | Documents<br>4,925 Journal<br>2,487 Science<br>2,259 Physics                                              | of the American Chemical Society                                                              | Documents<br>3,695<br>2,379<br>2,269                | 28.3%                                                                                                    |   | 입력한 검색어와 관련된 기관 확인이 가능히     | 하며, |
| Yale University<br>University of Wisconsin Madison<br>View more                                                        | 2,169 Procee<br>2,149 Science<br>Journal                                                                  | dings of the National Academy of<br>is of the United States of America<br>of Chemical Physics | 1,971                                               | 3.9%<br>4.2%                                                                                                    |   | 기관명을 클릭하면 상세페이지로 이동         |     |
| The data displayed above is compiled exclusively from an<br>(registration required). The data displayed above is suble | view monotone in the Scopus database. To reques<br>ect to the privacy conditions contained in the privacy | re<br>t corrections to any inaccuracies or provide any further fee<br>policy.                 | fback, please contact us                            | 4.8%                                                                                                    |   |                             |     |
|                                                                                                    |                                                                                                    |                                                                                               | Top of page 🔺                                       | 5.1% 6.5%                                                                                                    | 8 | 기관정보 상세보기                   |     |
|                                                                                                    |                                                                                                    |                                                                                               |                                                     | Physics and Astronomy<br>Biochemistry, Genetics and Molecular Biol<br>Medicine<br>Chemistry<br>Spring Sympose                                         |   | 검색기관의 논문 수, 기관소속 저자정보 및     |     |
|                                                                                                    |                                                                                                    |                                                                                               |                                                     | Agricultural and Biological Sciences                                                                                                    |   | 출판된 논문의 주제분야를 그래프로 제공       |     |

### Browse Sources (저널리스트 확인)

| Search           | Alerts                 | My list                 |                                                                                          |                                                                                                    |                          |
|------------------|------------------------|-------------------------|------------------------------------------------------------------------------------------|----------------------------------------------------------------------------------------------------|--------------------------|
| Document searc   | h   Author search   Af | filiation search   Adva | anced search                                                                             | Browse Sources ompare journals                                                                                                    |                          |
| Add search field |                        |                         |                                                                                          |                                                                                                    |                          |
| Search           |                        |                         | Browse                                                                                   |                                                                                                    |                          |
| ocarch           |                        |                         | Subject Area                                                                             | All Subject Areas                                                                                                    | -                        |
| cancer cell      | Title                  | - Search                | Capaor Call                                                                              | L                                                                                                    |                          |
|                  |                        |                         | Subject A<br>Publis<br>II<br>Scopus Coverage Ye                                          | rea: Biochemistry, Genetics and Molecular Biology: Cancer /<br>Biochemistry, Genetics and Molecular Biology: Cell Biol<br>Medicine: Oncology<br>biher: Cell Press<br>SSN: 1535-6100<br>sans: from 2002 to 2013                                                                                                    | Research<br>ogy<br>ribed |
|                  |                        |                         | Journal Metrics<br>Scopus Journal Metri<br>for direct comparison<br>www.journalmetrics.c | cs offer the value of context with their citation measuring tools. The<br>of journals, independent of their subject classification. To learn mo<br>om.                                                                                                    | metrics below allow      |
| 3 SOURCES fo     | ound matching          | 'Ca                     | SJ<br>SNIP (Sourc                                                                        | IR (SCImago Journal Rankings) 🚺 (2012): 12.847<br>e Normalized Impact per Paper) 🚺 (2012): 4.960                                                                                                    | iurna<br>ipus J          |
|                  |                        |                         | Compare with oth                                                                         | er Sources in Journal Analyzer                                                                                                    | tion n                   |
| OO Concer Coll   | International          |                         | Documents available                                                                      | from                                                                                                    | rics a                   |
| Cancer Cel       | memauonal              |                         | Latest issue:                                                                            | Volume 25, Issue 2 (February 2014)                                                                                                    | nparis                   |
|                  |                        |                         | 2014                                                                                     | 182 documents                                                                                                    | sifica                   |
|                  | and Differentiation (c | overage discontinued i  | 2012                                                                                     | 171 documents                                                                                                    | : www                    |
| Cell Glowi       |                        | overage uiscontinueu i  | 2011                                                                                     | 173 documents                                                                                                    |                          |
|                  |                        |                         | 0040                                                                                     | Card Colored Colored C | = S(                     |

Browse Sources: 저널리스트 확인
 Scopus 메인 페이지의
 "Browse Sources" 메뉴 클릭

#### 2 저널찾기

저널명, ISSN, 출판사명으로 Scopus에 등재된 컨텐츠 검색 가능

3 저널정보

저널명을 클릭하여 해당 저널에 수록된 연도별 논문 수, 피인용 현황 등의 상세정보 확인 가능

www.scopus.com

### Compare Journals (저널별 영향도 비교·분석)

| Scopus                                      |                             | Scopus SciVal                                              |
|---------------------------------------------|-----------------------------|------------------------------------------------------------|
| Search A                                    | Alerts                      | My list                                                    |
| Document search   Au                        | thor search   Affiliati     | n search   Advanced search Browse Sources Compare journals |
| Search for                                  | Eg., "heart attack" AND s   | ess Article Title, Abstract, Keywords - Q                  |
| + Add search field                          |                             |                                                            |
|                                             |                             |                                                            |
| ompare journals Searc                       | h for and choose up to      | ) journals to analyze and compare.                         |
|                                             |                             |                                                            |
| cell                                        | Jourr                       | Il Title 🗸 Limit to: All Subject areas 🗸 🔍                 |
| Show: O SJR O IPP O SNIP                    |                             |                                                            |
| 69 sources found About Cor                  | npare journals calculations |                                                            |
| Journal 🛓                                   | SJR                         |                                                            |
| ☐ Biochemistry (Moscow)                     | ~ 0.134                     |                                                            |
| Biochemistry and Cell Bi                    | × 1.331                     | SJR IPP SNIP Citations Documents % Not cited % Reviews     |
| <ul> <li>Biochimica et Biophysic</li> </ul> | ~ 2.191                     | SCImago journal rank by year o                             |
| Biochimica et Biophysic                     | ~ 2.999                     | 45.00                                                      |
| BioEssays                                   | × 3.251                     | 1000 <b>*</b>                                              |
| Biology of the Cell                         | ~ 2.239                     | 40.00                                                      |
| Biopolymers and Cell                        | ~ 0.188                     | 35.00                                                      |
| Blood Cells, Molecules,                     | × 1.032                     | 30.00                                                      |
| BMC Cell Biology                            | × 1.605                     |                                                            |
| Cancer Cell                                 | × 17.384                    | 25.00                                                      |
| Cancer Cell International                   | × 0.774                     | 20.00                                                      |
| 𝞯 Cell                                      | ~ 28.272                    |                                                            |
| Cell Adhesion and Migra                     | ~ 1.774                     | 15.00                                                      |
| Cell and Bioscience                         | × 1.691                     | 10.00                                                      |
| Cell and Tissue Banking                     | × 0.392                     |                                                            |
| Cell and Tissue Biology                     | × 0.155                     | 5.00                                                       |
|                                             |                             |                                                            |

#### 1 Compare journals: 저널별 영향도 비교·분석

Scopus 메인 페이지의 "Compare journals" 메뉴 클릭

#### Scopus 수록저널 검색

저널명, ISSN, 출판사명 중 원하는 사항을 입력하여 저널 검색(주제분야 제한 검색 가능)

#### 3 저널정보

검색된 저널 목록의 체크 박스를 클릭하면, 우측에 해당 저널의 영향력이 도표 형태로 표현 (최대 10개 저널 선택 가능)

#### 4 분석정보

SJR(SCImago Journal Rank) : 해당 저널을 인용한 저널의 영향력에 따라 가중치를 부여하여 산출된 지수 (Google PageRank 유사 산출방식) IPP(Impact per Publication) : 출판된 연도 이전 3개 년도(Y-1, Y-2, Y-3)에 출판된 아티클의 인용수를 아티클 수로 나눈 지수 SNIP(Source Normalized Impact per Paper) : 주제분야별 인용패턴을 분석하여 타 주제분야와의 저널 비교

Citations : 피인용 횟수 제공

Documents : 선택된 저널의 총 출판건수 제공

% Not Cited : 출판된 저널 중 단 한번도 인용 되지 않은 논문의 % 제공

% Reviews : 출판된 저널 중 리뷰논문의 포함 % 제공

# 개인 ID 생성 및 Alert 설정

| Alerts Alerts ree. It allows you to personalize th d Document Citation Alerts or kee use in Elsevier products d n 5 and 20 characters. Your e-mail ad | Al Quick Link Test My list ese Elsevier Products if you h p track of your research with s dress will be your username .                                                                                                    | have access. For exan<br>Saved Searches.                                                                                                    | ngin 👻 He                                                                                                    | y up-to-                                                                                                    |                                                                               | <b>) 회원</b><br>새로·<br>* 표/                                                                                                    | <b>가입</b><br>운 ID 생성<br>시가 있는                                                                                                    | 성을 위해 Register 버튼을 클릭하여<br>: 모든 사항 기입 후 Register 클릭                                                                                                    |
|----------------------------------------------------------------------------------------------------|----------------------------------------------------------------------------------------------------|----------------------------------------------------------------------------------------------------|----------------------------------------------------------------------------------------------------|----------------------------------------------------------------------------------------------------|-------------------------------------------------------------------------------|----------------------------------------------------------------------------------------------------|----------------------------------------------------------------------------------------------------|----------------------------------------------------------------------------------------------------|
| Alerts ree. It allows you to personalize th d Document Citation Alerts or kee use in Elsevier products d n 5 and 20 characters. Your e-mail ad        | My list ese Elsevier Products If you h p track of your research with S dress will be your username                                                                                                    | have access. For exan<br>Saved Searches.<br>Privacy policy                                                                                                    | nple you can sta                                                                                                    | ıy up-to-                                                                                                    |                                                                               | <b>회원</b><br>새로·<br>* 표/                                                                                                    | <b>가입</b><br>운 ID 생수<br>시가 있는                                                                                                    | 성을 위해 Register 버튼을 클릭하여<br>- 모든 사항 기입 후 <b>Register</b> 클릭                                                                                                    |
| ree. It allows you to personalize th<br>d Document Citation Alerts or kee<br>use in Elsevier products<br>d<br>n 5 and 20 characters. Your e-mail ad   | ese Elsevier Products If you t<br>p track of your research with s<br>                                                                                                    | have access. For exan<br>Saved Searches.<br>Privacy policy                                                                                                    | nple you can sta                                                                                                    | ıy up-to-                                                                                                    |                                                                               | 새로·<br>* 표/                                                                                                    | 운 ID 생상<br>시가 있는                                                                                                    | 성을 위해 Register 버튼을 클릭하여<br>: 모든 사항 기입 후 Register 클릭                                                                                                    |
| ree. It allows you to personalize th<br>d Document Citation Alerts or kee<br>use in Elsevier products<br>d<br>n 5 and 20 characters. Your e-mail ad   | ese Elsevier Products If you h<br>p track of your research with S                                                                                                    | have access. For exan<br>Saved Searches.<br>Privacy policy                                                                                                    | nple you can sta                                                                                                    | ıy up-to-                                                                                                    |                                                                               | * 표/                                                                                                    | 시가 있는                                                                                                    | - 모든 사항 기입 후 Register 클릭                                                                                                    |
| d<br>n 5 and 20 characters. Your e-mail ad                                                                                                    | track of your research with s                                                                                                    | Privacy policy                                                                                                    |                                                                                                    | y up-to-                                                                                                    |                                                                               |                                                                                                    |                                                                                                    |                                                                                                    |
| use in Elsevier products<br>d<br>n 5 and 20 characters. Your e-mail ad                                                                                | idress will be your username                                                                                                    | Privacy policy                                                                                                    |                                                                                                    |                                                                                                    |                                                                               |                                                                                                    |                                                                                                    |                                                                                                    |
| use in Elsevier products<br>d<br>n 5 and 20 characters. Your e-mail ad                                                                                | idress will be your username                                                                                                    | Privacy policy                                                                                                    |                                                                                                    |                                                                                                    |                                                                               |                                                                                                    |                                                                                                    |                                                                                                    |
| d<br>n 5 and 20 characters. Your e-mail ad                                                                                                    | dress will be your username                                                                                                    | Privacy policy                                                                                                    |                                                                                                    |                                                                                                    |                                                                               |                                                                                                    |                                                                                                    |                                                                                                    |
| d<br>n 5 and 20 characters. Your e-mail ad                                                                                                    | tdress will be your username                                                                                                    |                                                                                                    |                                                                                                    |                                                                                                    |                                                                               |                                                                                                    |                                                                                                    |                                                                                                    |
| d<br>n 5 and 20 characters. Your e-mail ad                                                                                                    | idress will be your username                                                                                                    |                                                                                                    |                                                                                                    |                                                                                                    |                                                                               |                                                                                                    |                                                                                                    |                                                                                                    |
| d<br>n 5 and 20 characters. Your e-mail ad                                                                                                    | dress will be your username                                                                                                    |                                                                                                    |                                                                                                    |                                                                                                    |                                                                               |                                                                                                    |                                                                                                    |                                                                                                    |
| u<br>n 5 and 20 characters. Your e-mail ad                                                                                                    | Idress will be your username                                                                                                    |                                                                                                    |                                                                                                    |                                                                                                    |                                                                               |                                                                                                    |                                                                                                    |                                                                                                    |
|                                                                                                    | *                                                                                                    |                                                                                                    |                                                                                                    |                                                                                                    |                                                                               |                                                                                                    |                                                                                                    |                                                                                                    |
|                                                                                                    |                                                                                                    |                                                                                                    |                                                                                                    |                                                                                                    |                                                                               |                                                                                                    |                                                                                                    |                                                                                                    |
|                                                                                                    | *                                                                                                    |                                                                                                    |                                                                                                    |                                                                                                    |                                                                               |                                                                                                    |                                                                                                    |                                                                                                    |
|                                                                                                    |                                                                                                    |                                                                                                    |                                                                                                    |                                                                                                    |                                                                               |                                                                                                    |                                                                                                    |                                                                                                    |
|                                                                                                    |                                                                                                    |                                                                                                    |                                                                                                    |                                                                                                    |                                                                               |                                                                                                    |                                                                                                    |                                                                                                    |
|                                                                                                    |                                                                                                    |                                                                                                    |                                                                                                    |                                                                                                    |                                                                               |                                                                                                    |                                                                                                    |                                                                                                    |
|                                                                                                    |                                                                                                    |                                                                                                    |                                                                                                    | J                                                                                                    |                                                                               |                                                                                                    |                                                                                                    |                                                                                                    |
|                                                                                                    |                                                                                                    |                                                                                                    |                                                                                                    |                                                                                                    |                                                                               |                                                                                                    |                                                                                                    |                                                                                                    |
|                                                                                                    | Scopus S                                                                                                    | ciVal   Library catalogue                                                                                                    | Juntae Kim 🔻                                                                                                    | Logout Help <del>-</del>                                                                                                    | Brou<br>Sc                                                                    | ht to you by<br>pus Team                                                                                                    | 2 A                                                                                                    | Alerts                                                                                                    |
|                                                                                                    |                                                                                                    |                                                                                                    |                                                                                                    |                                                                                                    |                                                                               |                                                                                                    | ſ                                                                                                    | Alorts]은 크리하여 아리서비스 드로 미 과                                                                                                    |
| rts My list                                                                                                    |                                                                                                    |                                                                                                    |                                                                                                    |                                                                                                    | N                                                                             | y Scopus                                                                                                    | [/                                                                                                    |                                                                                                    |
|                                                                                                    |                                                                                                    |                                                                                                    |                                                                                                    |                                                                                                    |                                                                               |                                                                                                    | -                                                                                                    | 검색어 알림 서비스 / 서사 알림 서비스                                                                                                    |
|                                                                                                    |                                                                                                    |                                                                                                    |                                                                                                    |                                                                                                    |                                                                               |                                                                                                    |                                                                                                    | 논문 인용 알림 서비스                                                                                                    |
| alerts                                                                                                    |                                                                                                    |                                                                                                    |                                                                                                    |                                                                                                    |                                                                               |                                                                                                    |                                                                                                    |                                                                                                    |
| will not be included in the alert e-mails.                                                                                                    |                                                                                                    |                                                                                                    |                                                                                                    |                                                                                                    |                                                                               |                                                                                                    |                                                                                                    |                                                                                                    |
|                                                                                                    |                                                                                                    |                                                                                                    |                                                                                                    |                                                                                                    |                                                                               |                                                                                                    | <b>B</b> N                                                                                                    | ۸y List                                                                                                    |
| e of these searches renders new results in Sco                                                                                                    | pus.                                                                                                    |                                                                                                    |                                                                                                    |                                                                                                    |                                                                               | Set new search alert                                                                                                    |                                                                                                    |                                                                                                    |
|                                                                                                    | O                                                                                                    | Frequency                                                                                                    | View                                                                                                    | Setfeed E                                                                                                    | dit Delete                                                                    | Status                                                                                                    | ~                                                                                                    | 시상된 논문 왁인                                                                                                    |
| Alert name                                                                                                    | Search                                                                                                    | market Dans 1                                                                                                    | niow rocuite                                                                                                    | 2                                                                                                    | 5 X                                                                           | ( Active                                                                                                    |                                                                                                    |                                                                                                    |
| Alert name "protein expression"                                                                                                    | TITLE ("protein expr<br>AND DOCTYPE ( ar O                                                                                                    | ression") Every week                                                                                                    | HEWICOURS                                                                                                    |                                                                                                    |                                                                               |                                                                                                    |                                                                                                    |                                                                                                    |
| rt:<br>al<br>ou<br>w                                                                                                    | All States and the set of the set of th | Scopus S<br>My list<br>My list<br>My list<br>My list<br>and the included in the alert e-mails.<br>and the included in the alert e-mails.<br>Alert name Search | Scopus SolVal Library catalogue  S  My list  Afs  Comment clasion alerts  A  an  Afs  A  Afen name  Search  Frequency  True : "Arriteria manamente"  True : "Arriteria manamente"  True : | Scopus ScVal Library catalogue Juntae Kim • Scopus ScVal Library catalogue Juntae Kim • My list  afts: * Document chalon alerts Is aft to included in the alert e-mails.  of these searches renders new results in Scopus.  Alert name Search Prequency View  protein expression" Tritle ("protein expression") Every weak New results | Scopus SciVal Library catalogue Juntae Kim - Logout Help -<br>My list<br>affs | Scopus SciVal Library catalogue Justae Kim + Logout Help + Broop<br>Sco<br>My list M<br>effs * Ocument chalon alents<br>.6.<br>al not be notated in the alent e-mails.<br>of these searches remoters new results in Scopus.<br>Alentname Search Prequency View Set feed Edit Delete<br>Thick "proble expression" Every week New results IN Prefer | Scopus SciVal Library catalogue Juntae Kim + Logout Help + Brught to you by:<br>Scopus Team<br>My list My Scopus<br>efs: ▼Document citation alerts<br>IA:<br>If not be noticed in the airet = mails.<br>of these searches renders new results in Scopus.<br>Alertaneous Search Frequency View Set feed Eat Delete Status | Scopus ScN/al Library catalogue Juntae Kim ← Logout Help ← Scopus Team Scopus Team My list My Copus etc. ▼ Document clation alerts Is. in an te included in the stert e-mails.  of these escarches renders new results in Scopus.  Fequency View Set feed East Delete Status |

### **Elsevier Research Intelligence**

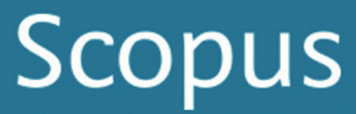

The largest abstract and citation database of peer-reviewed literature from more than 5,000 publishers

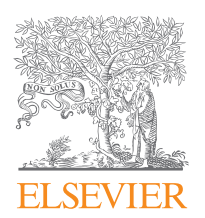

### **Elsevier Korea**

Tel. 02)6714-3110 | Email. sginfo@elsevier.com Homepage. http://korea.elsevier.com